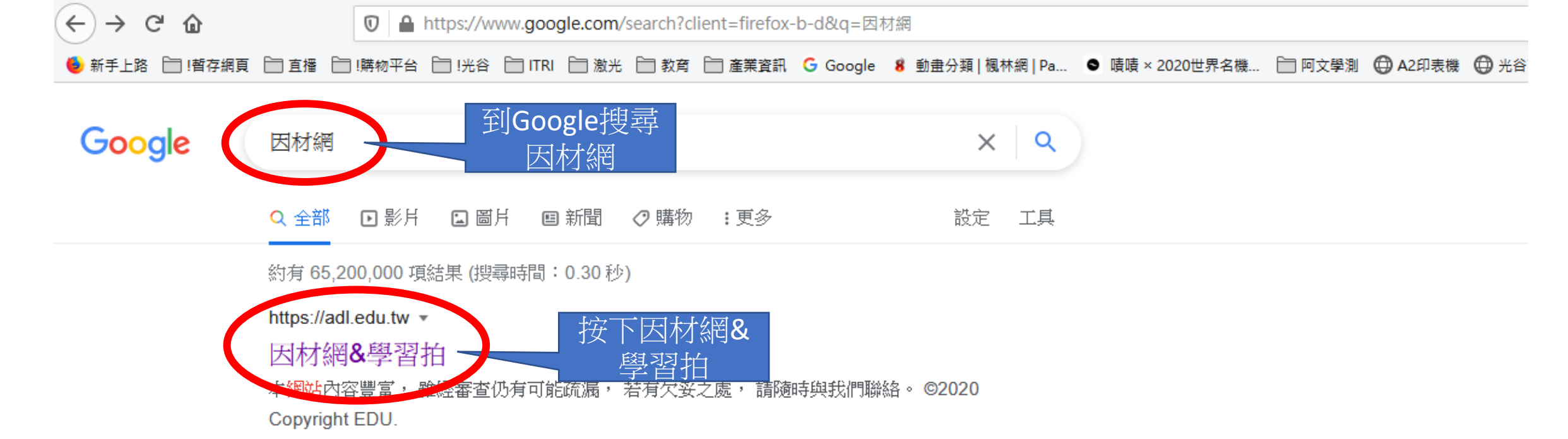

# 登入/帳號申請

學習拍號碼登入, 因材網帳號登入, ...: 問題回報, 常見問題 · 聯絡我們 ...

# 因材網&學習拍1169

工作坊相關資訊請至活動專區與 帳號申請(講師名單)頁面查看.

# 操作手册

教育雲與OpenID登入教學手冊 教育雲應用服務帳號使用注意事 項...

# 常見問題

常見問題.返回.全部申請帳號篇 (因材網)校管操作篇教師操作篇 學...

# 活動資訊與帳號申請(講師...

活動資訊與帳號申請(講師名單). 返回. 合格講師名單 110年活動日 程 ...

### 適性教學學校甄選

適性教學學校甄選. 返回. 核心學 校 基地學校 中心學校 最佳瀏覽 建議 ...

adl.edu.tw 的其他相關資訊 »

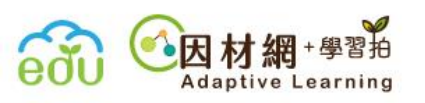

活動資訊與帳號由請

EKS EKS LW

#### 因材網及適性教學計畫網址已於110年1月更新 Ν

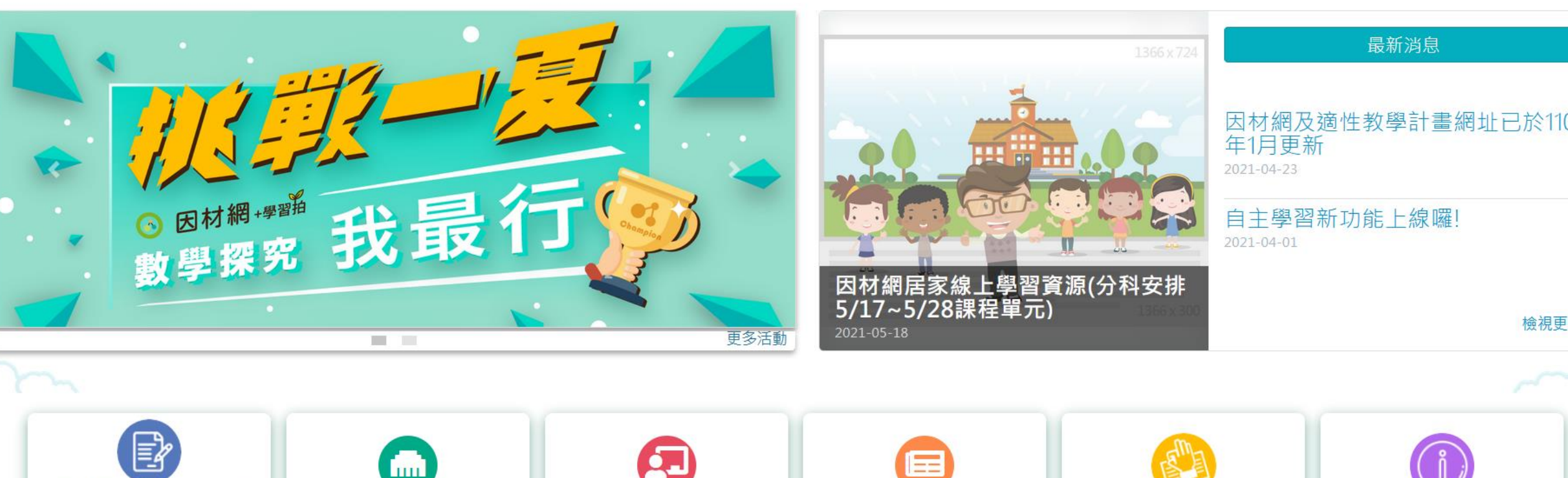

-----

-----

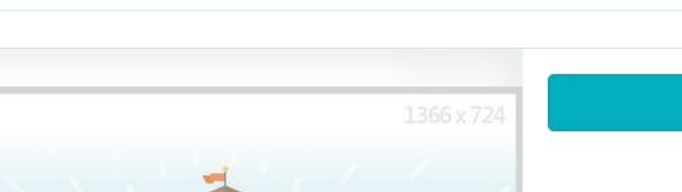

按下登入/帳

號申請

8 登入/帳號申詞

更

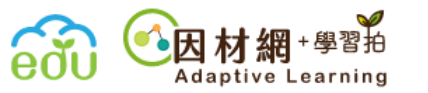

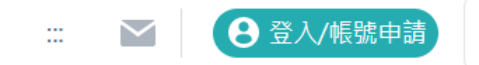

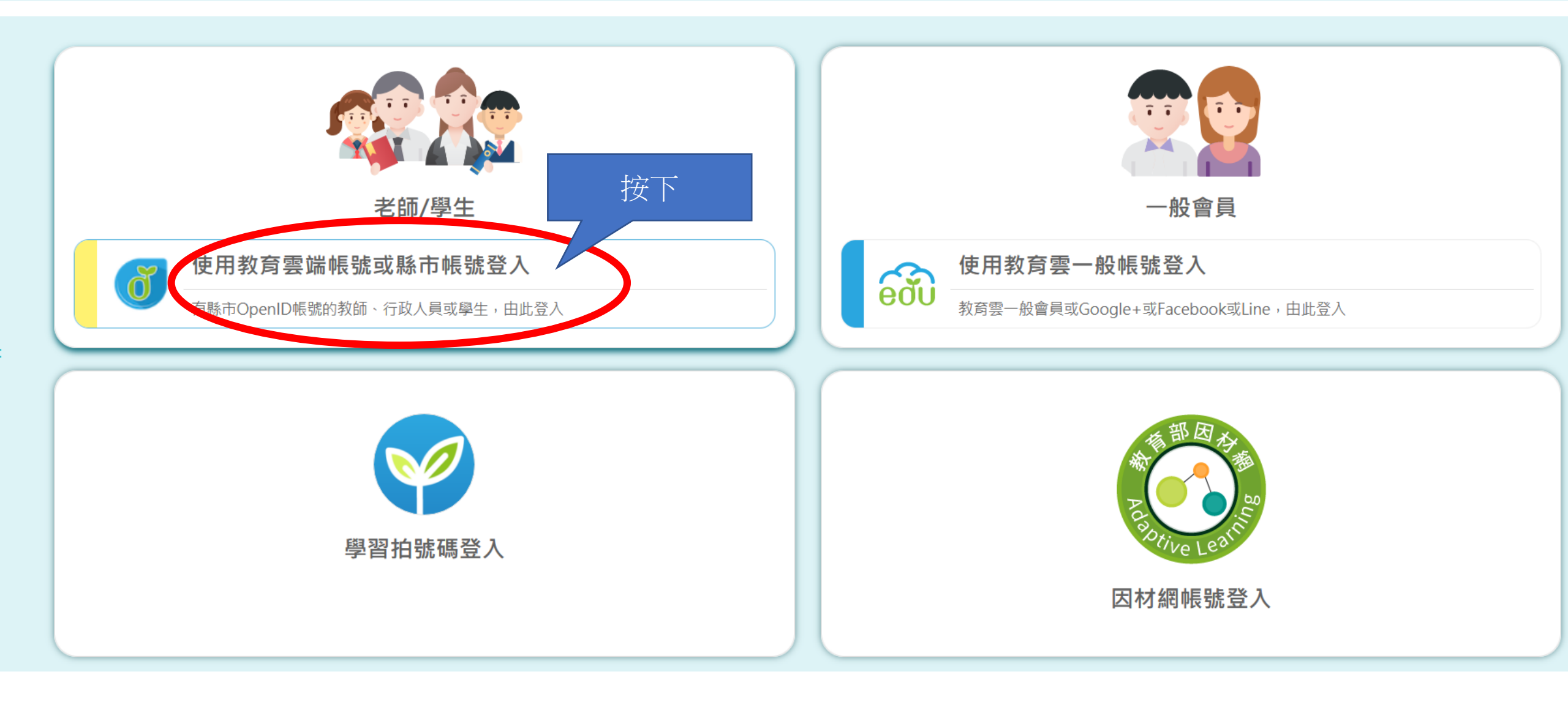

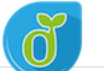

#### 有關教育雲端帳號密碼規則調整措施,請詳見公告。

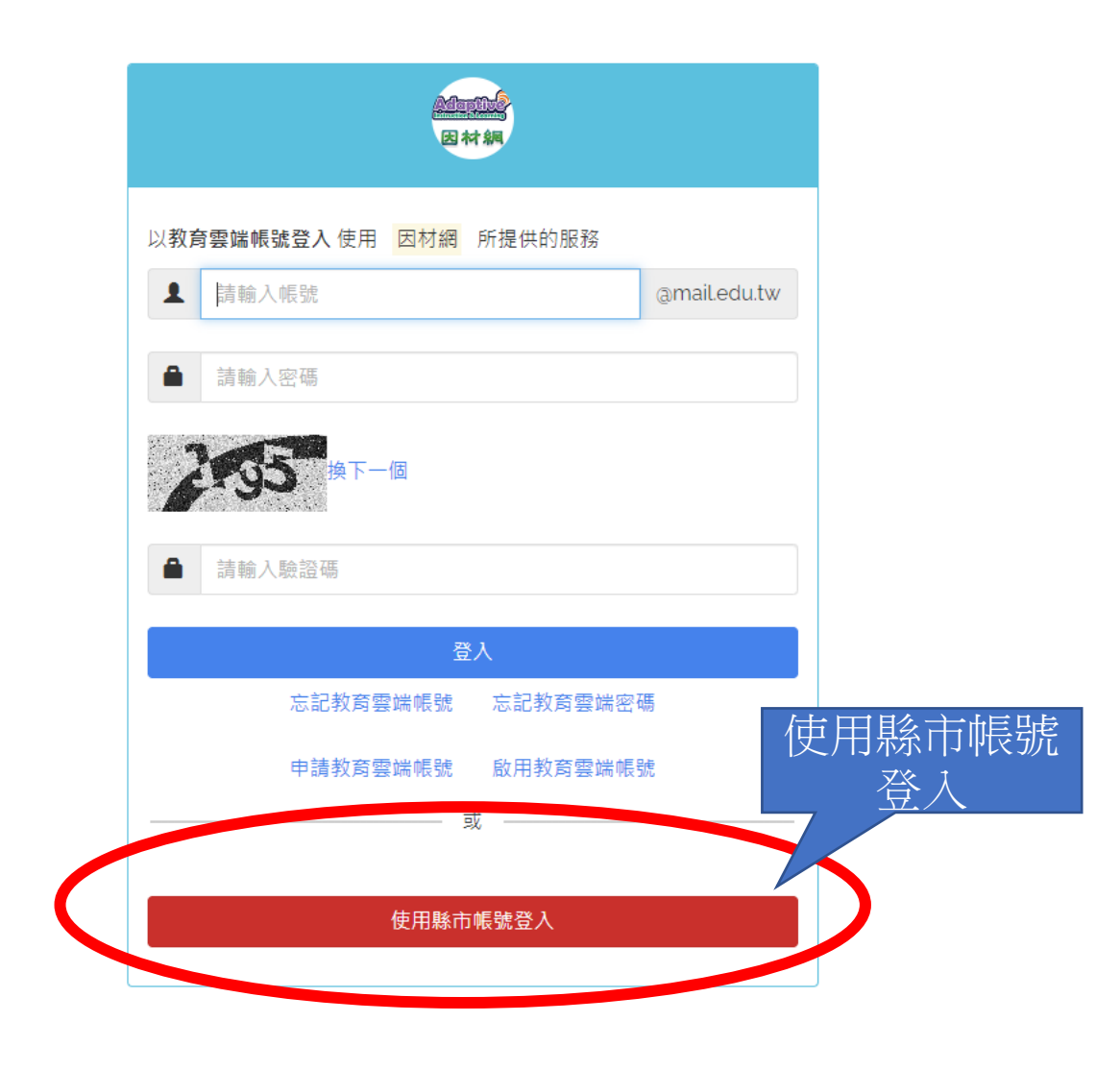

.....

Ŧ

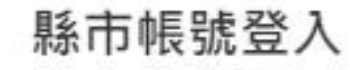

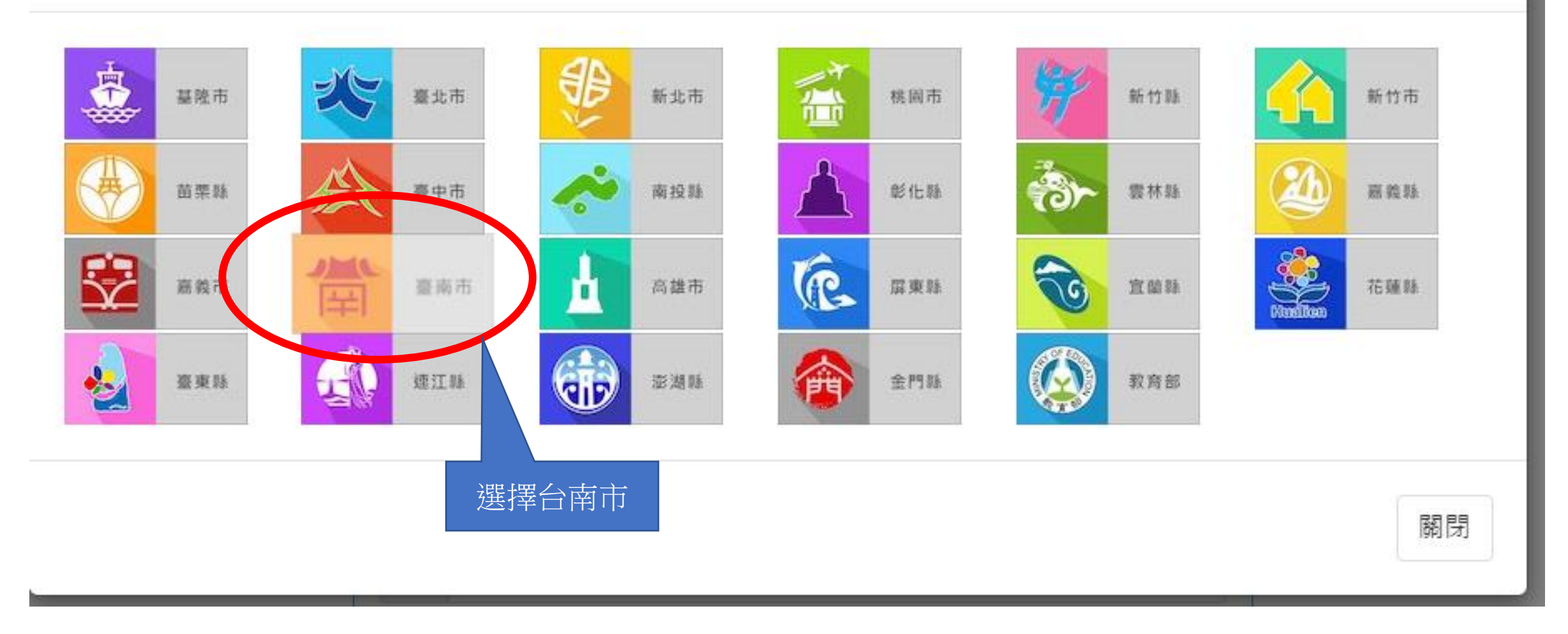

 $\times$ 

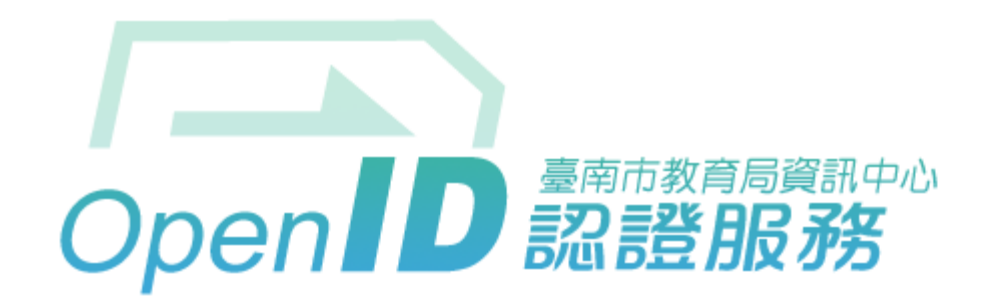

# 您即將登入:詳細訊息: 🗸

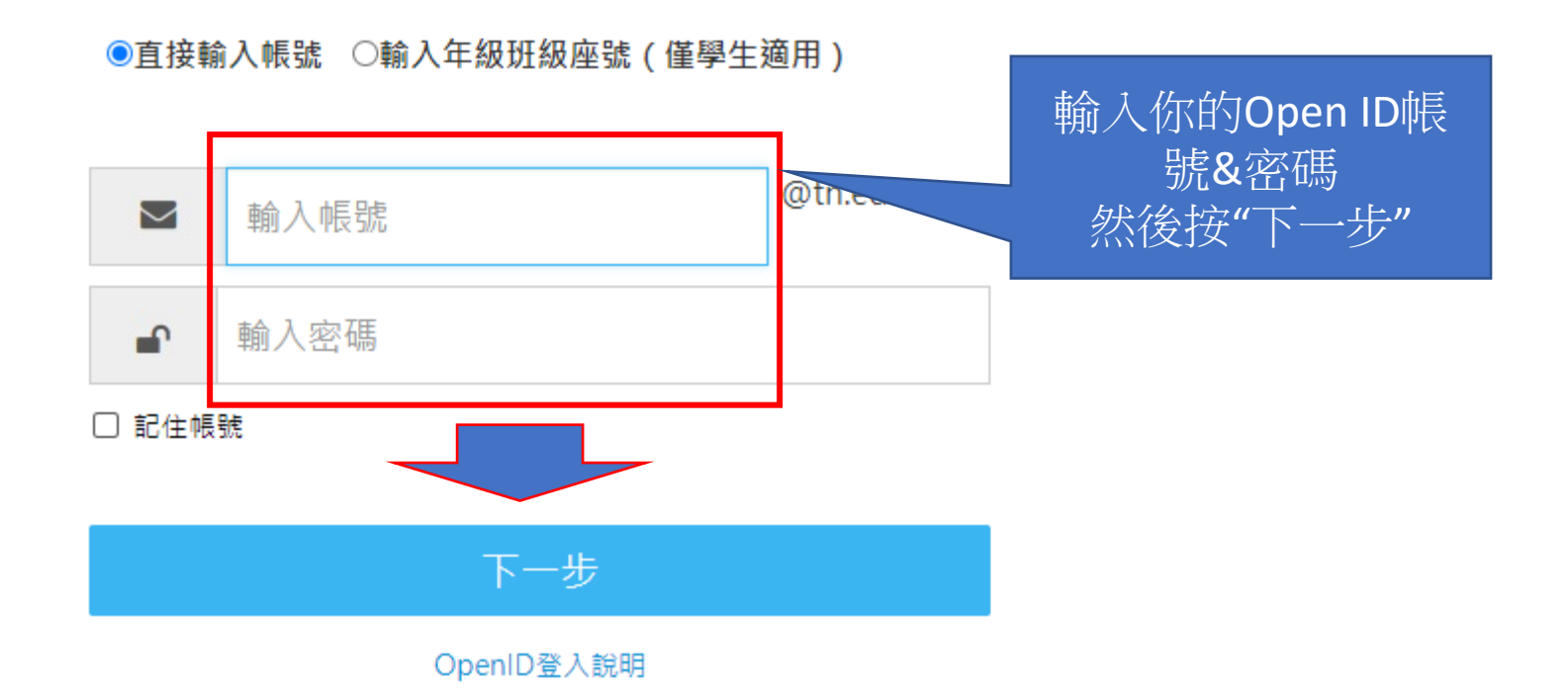

臺南市教育局資訊中心:(06)2130669 | 服務信箱

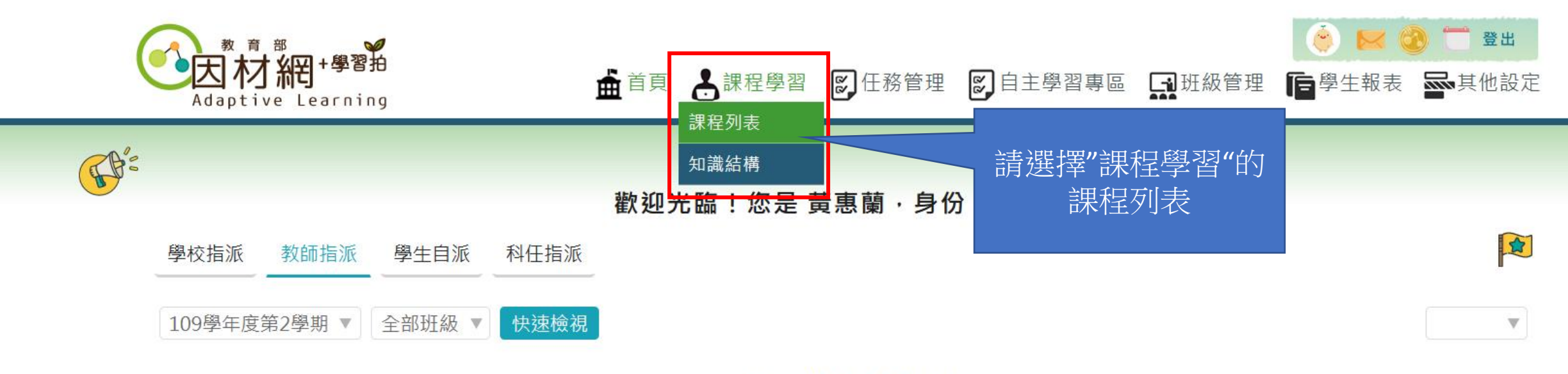

# 查無作答紀錄!

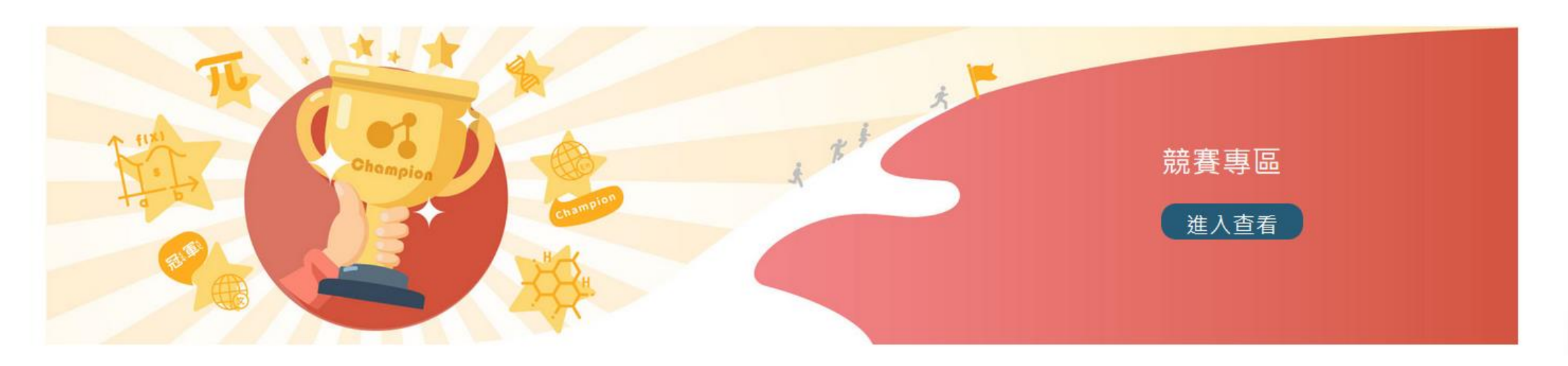

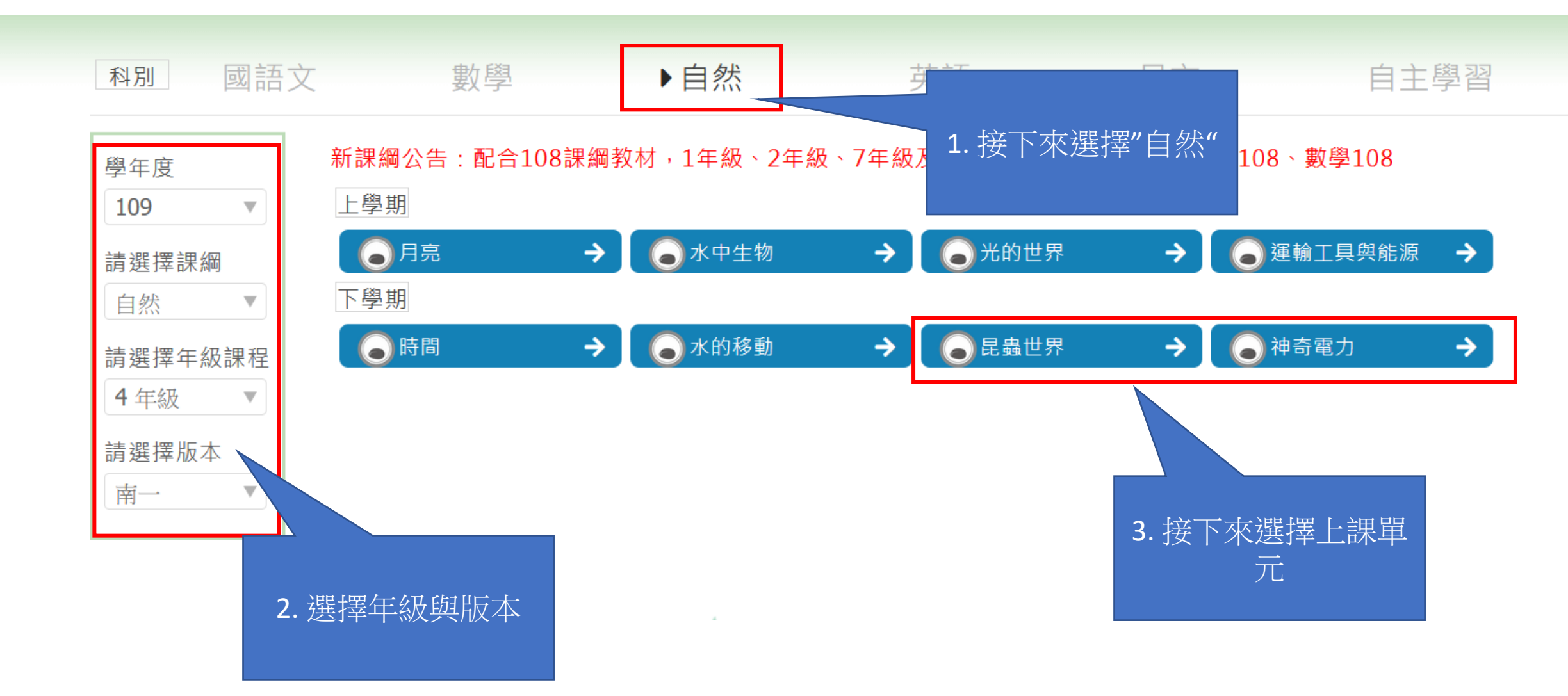

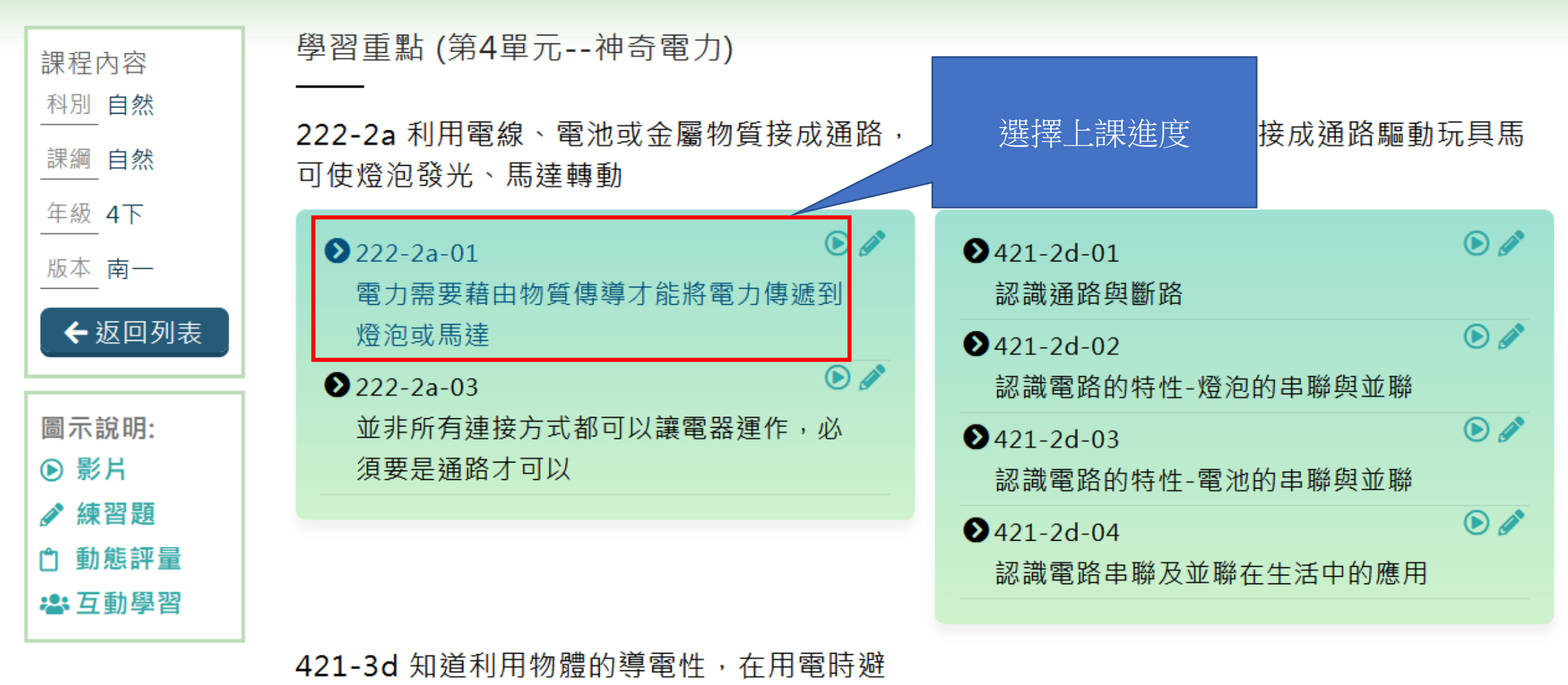

免危險

| ●421-3d-01 認識導體與不良導體 | ۵ 🖉 |
|----------------------|-----|
| ●421-3d-02           | ۵   |

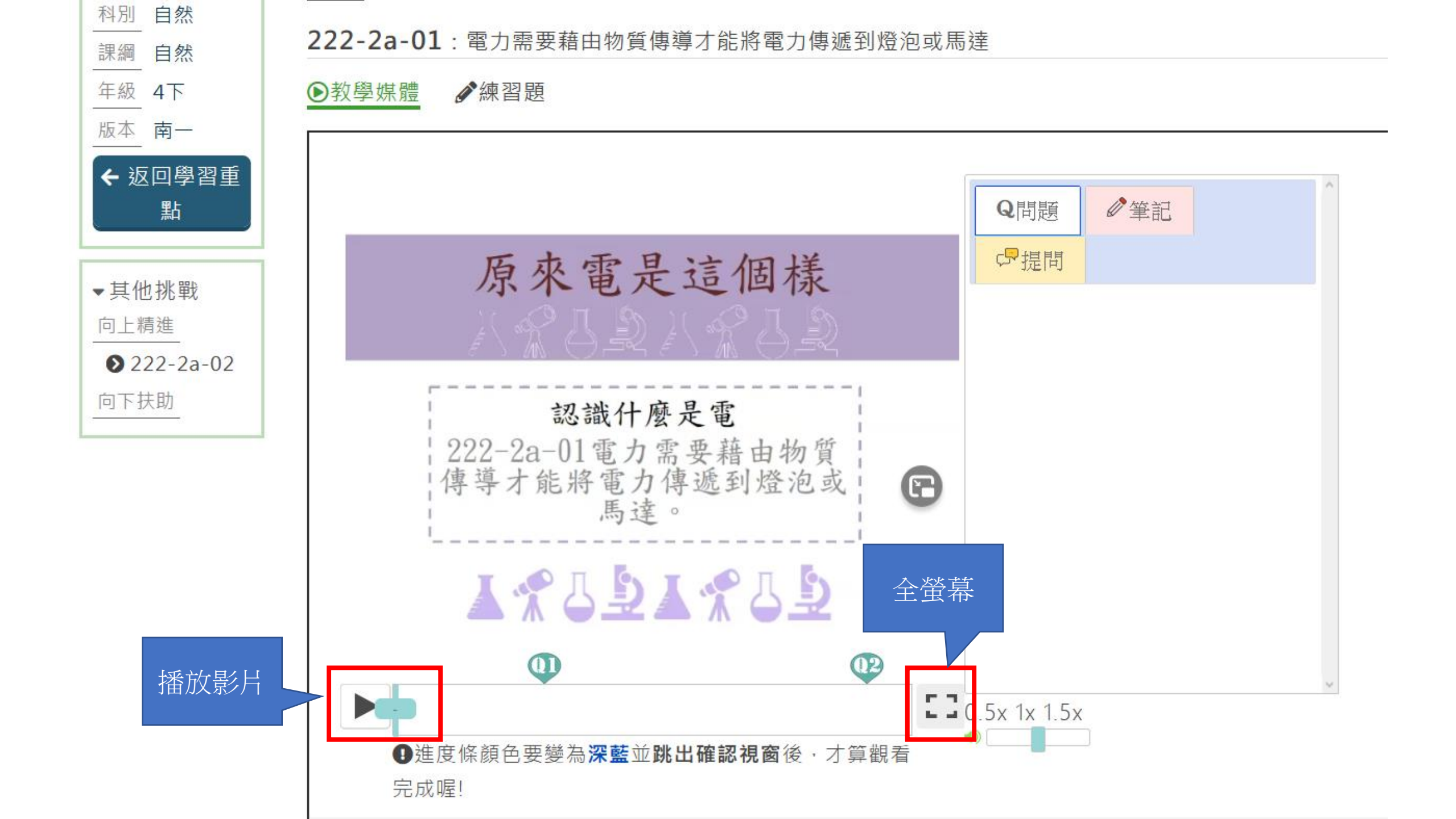